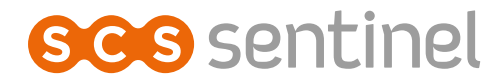

# CodeVisio Wi-Fi Interphone vidéo connecté avec clavier à code

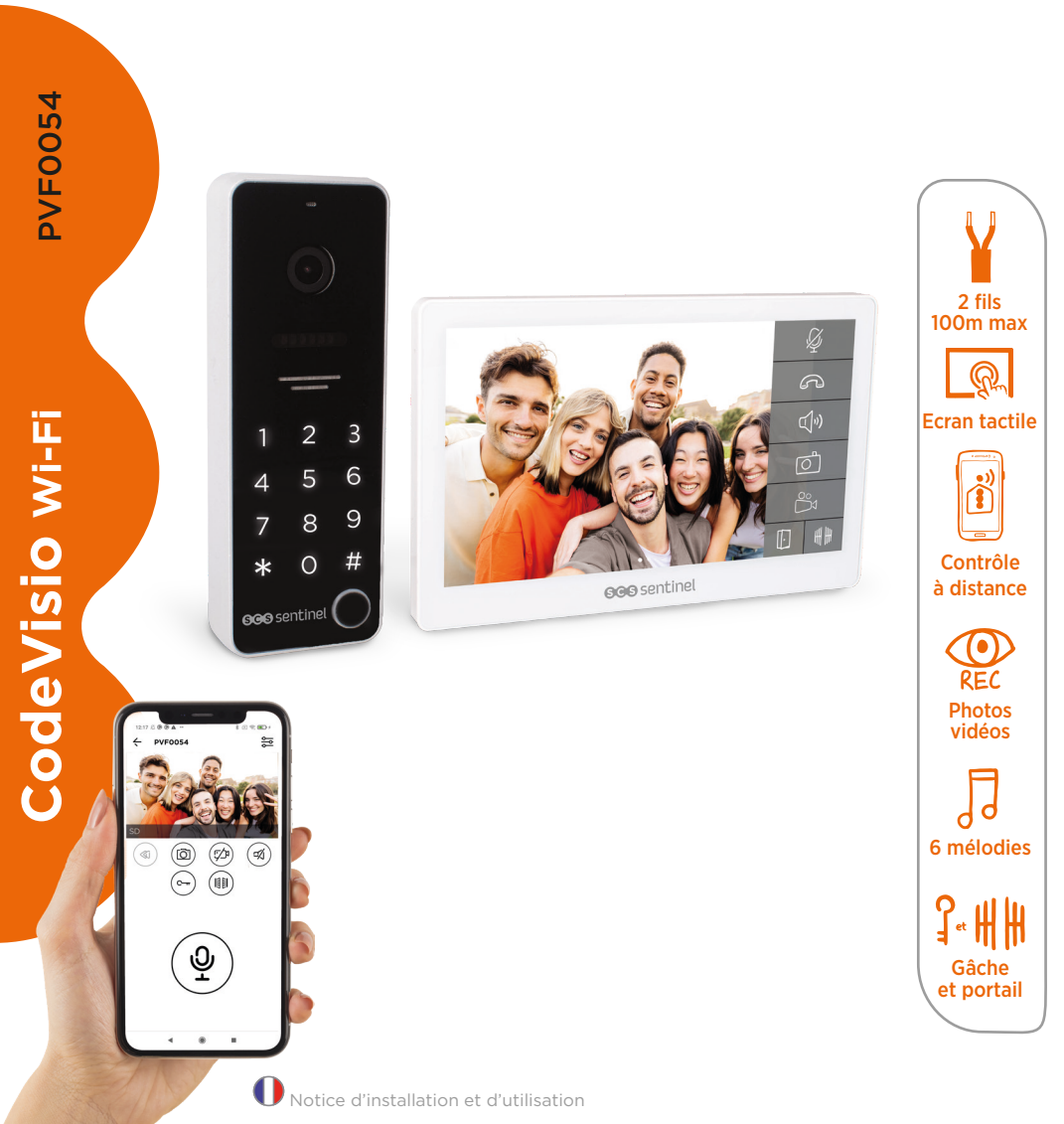

## SOMMAIRE

| A- Précautions d'utilisation       | . 2 |
|------------------------------------|-----|
| B- Descriptif                      | . 2 |
| C- Câblage / Installation          | 3   |
| D- Utilisation                     | 5   |
| E- Configuration de l'application1 | 13  |
| F- Paramètrage1                    | 15  |
| G- Caractéristiques techniques     | 19  |
| H- Assistance technique            | 20  |
| - Garantie                         | 20  |
| J- Avertissements                  | 20  |
| K- Déclaration de conformité       | 21  |

# **A- PRÉCAUTIONS D'UTILISATION**

Ce manuel fait partie intégrante de votre produit. Ces instructions sont pour votre sécurité. Lisez-les attentivement avant utilisation et conservez-les pour une consultation ultérieure. Choisir un emplacement approprié. S'assurer qu'aucun élément ne gêne à l'insertion des chevilles et des vis dans le mur. Ne pas brancher votre alimentation tant que votre installation n'est pas terminée et contrôlée. La mise en œuvre, les connexions électriques et les réglages doivent être effectués dans les règles de l'art par une personne qualifiée et spécialisée. Le bloc d'alimentation doit être installé dans un lieu sec. Vérifier que ce produit est utilisé uniquement pour l'usage auquel il est destiné.

La fonction de ce visiophone est d'identifier un visiteur, il ne doit pas être utilisé pour la surveillance de la rue. L'utilisation de cette installation doit se faire dans le respect de la Loi n° 78-17 du 6 janvier 1978 relative à l'informatique, aux fichiers et aux libertés. Il appartient à l'acheteur de se renseigner auprès de la CNIL en cas de questionnement sur les conditions et les autorisations administratives nécessaires en cas d'usage en dehors d'un cadre strictement personnel. SCS Sentinel ne pourra être tenu responsable en cas d'utilisation de ce produit en dehors des lois et réglementations en vigueur.

Ce produit fonctionne avec l'application iSCS Sentinel uniquement. L'application est disponible gratuitement sur le PlayStore et l'AppStore. Les mises à jour de l'application peuvent être nécessaires, par exemple pour corriger des bugs, améliorer des fonctionnalités, et bénéficier d'une meilleure expérience utilisateur. Vous pouvez activer ou désactiver le caractère automatique des mises à jour de l'application iSCS Sentinel dans les paramètres du PlayStore ou de l'AppStore. Les informations concernant la raison de la mise à jour, son impact sur les performances et l'évolution des fonctionnalités du produit ou de l'application ainsi que l'espace de stockage utilisé, sont indiquées, pour chaque mise à jour, sur le PlayStore ou l'AppStore.

Conformément à la réglementation et la garantie légale, la disponibilité de l'application et de ses mises à jour est garantie pour une durée de 2 ans.

Cette notice peut être amenée à évoluer selon les mises à jour de l'application. Afin d'être sûr d'avoir la dernière version, nous vous conseillons de la télécharger sur notre site internet www.scs-sentinel.com

## **B- DESCRIPTIF**

## B1- Contenu du kit / Dimensions

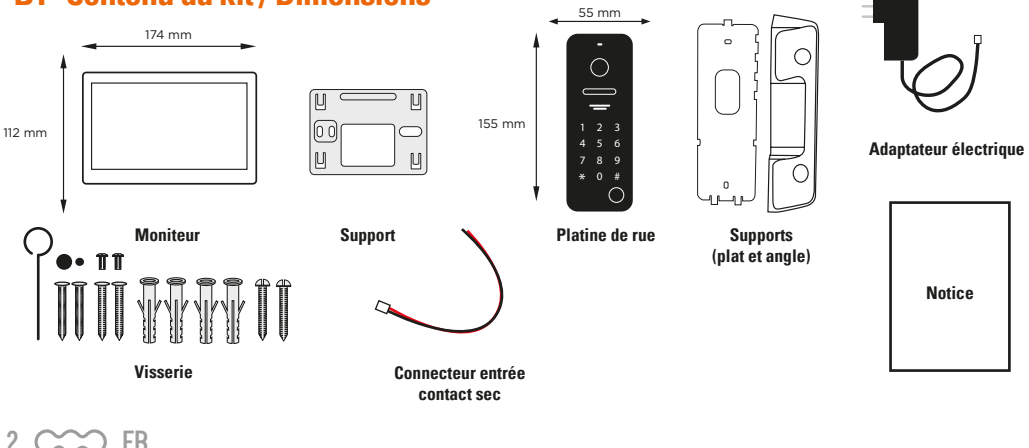

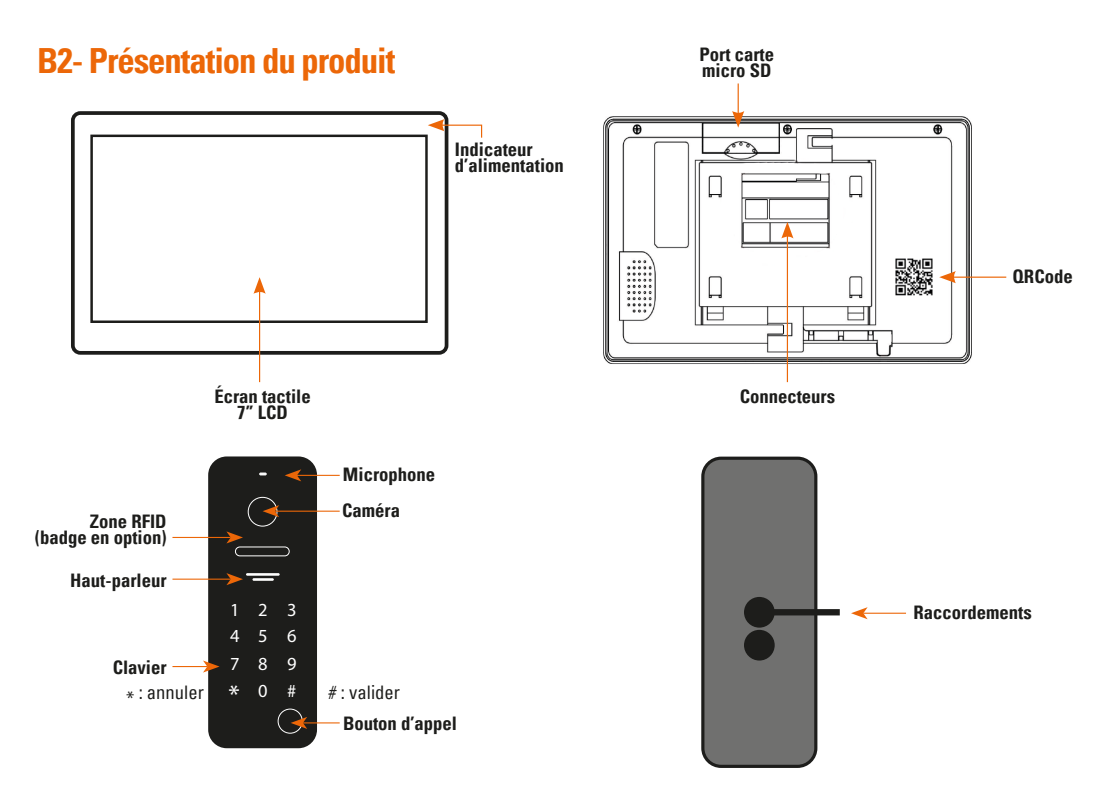

# **C- CÂBLAGE / INSTALLATION**

## **C1- Installation et raccordement**

Moniteur

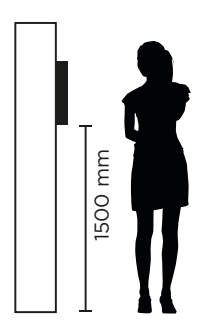

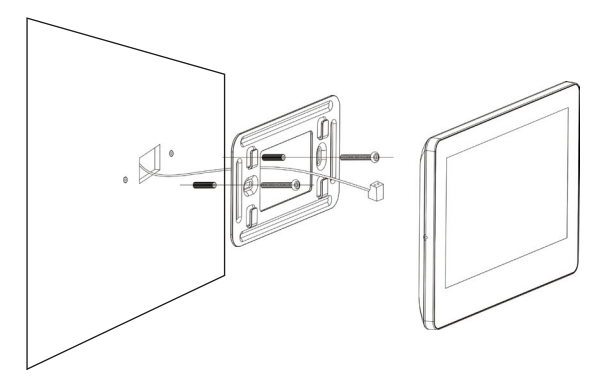

- 1- Choisir un emplacement approprié pour l'installation du moniteur.
- 2- Percer 2 trous avec un espacement correspondant à ceux du support mural puis insérer les 2 chevilles fournies.
- 3- Faire passer le câble à travers le trou du support puis le fixer à l'aide de 2 vis fournies.
- 4- Brancher les fils conformément au schéma de câblage.
- 5- Fixer le moniteur sur le support mural.
- 6- Allumer le moniteur pour vérifier que le système fonctionne correctement.

FR CCC 3

#### Platine de rue

L'installation sous un porche ou un lieu couvert est recommandée. Eviter que la lentille de la caméra ne soit en contact direct avec les rayons du soleil.

#### Installation sur le support plat

- 1- Percer 2 trous avec un espacement correspondant à ceux du support mural puis insérer les 2 chevilles fournies.
- 2- Faire passer le câble à travers le trou du support mural, puis le fixer au mur à l'aide de 2 vis fournies.
- 3- Brancher les fils conformément au schéma de câblage.
- 4- Fixer la platine de rue sur le support mural puis visser la vis située en dessous.

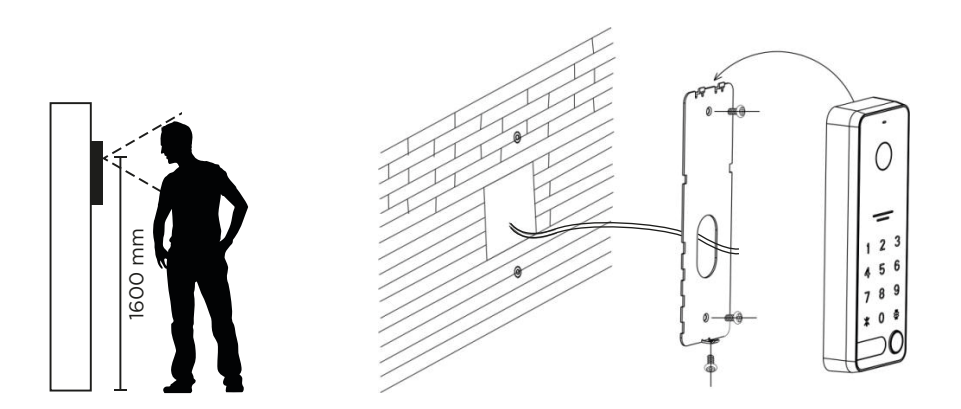

#### Installation sur le support d'angle 30°

1- Percer 2 trous avec un espacement correspondant à ceux du support d'angle puis insérer les 2 chevilles fournies.

- 2- Fixer le support d'angle au mur à l'aide de 2 vis fournies.
- 3- Faire passer le câble à travers le trou du support plat puis le fixer sur le support d'angle à l'aide de 2 vis fournies.
- 4- Brancher les fils conformément au schéma de câblage.
- 5- Fixer la platine de rue sur le support plat. puis visser la vis située en dessous.

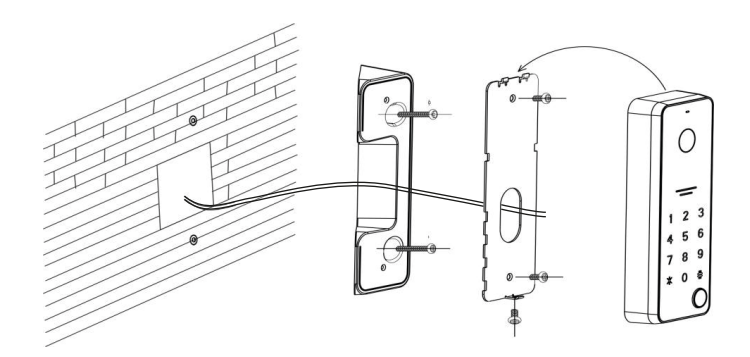

## C2- Schéma de câblage

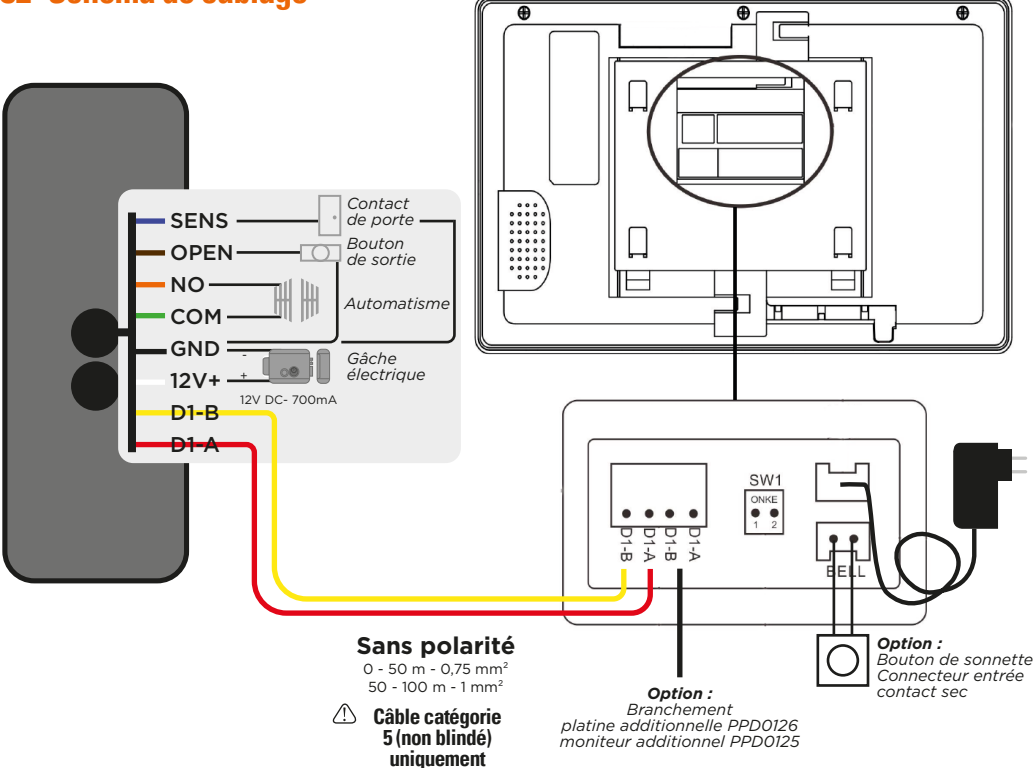

## **D-UTILISATION**

## D1- Appel depuis la platine de rue

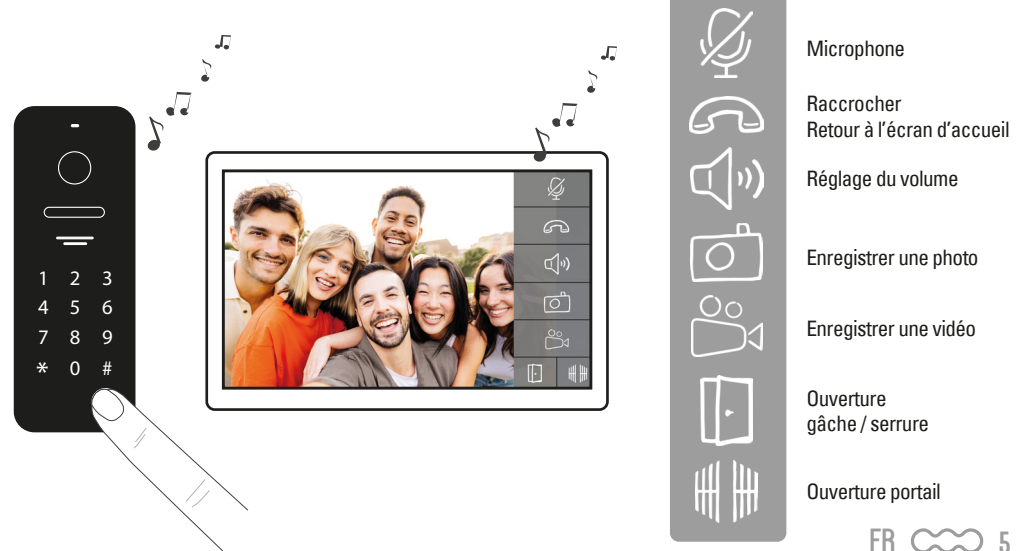

# **D2- Écran principal**

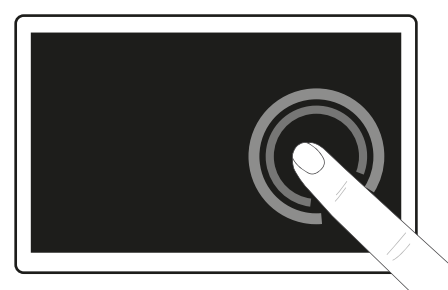

Pour quitter le mode veille, toucher l'écran

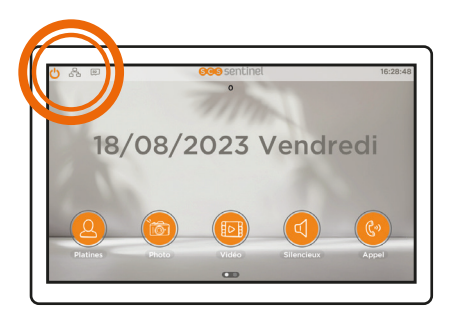

Appuyer sur 🕐 pour mettre l'écran en veille ou toucher l'écran et faire glisser vers la gauche (veille automatique après 1 minute sans utilisation).

Liaison entre la platine et le moniteur.

Carte SD détectée. SD

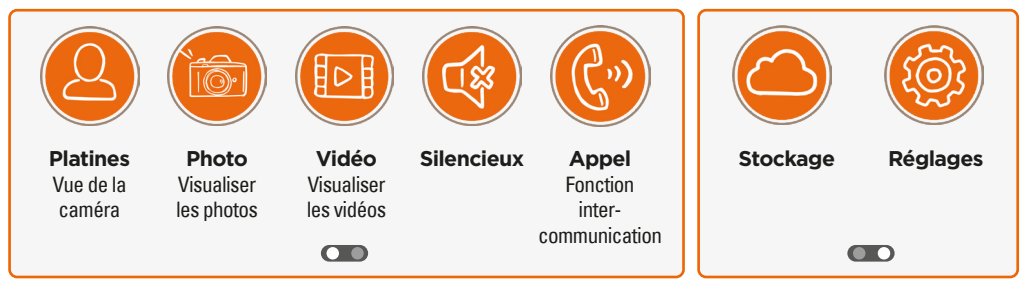

Cliquer sur OD ou faire glisser vers la droite pour naviguer entre les deux écrans

## **D3- Affichage caméra**

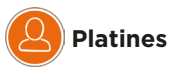

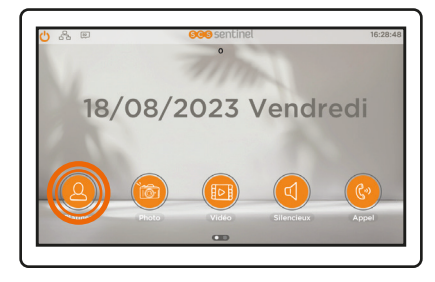

#### OPTION

platine additionnelle PPD0126 / moniteur additionnel PPD0125 Il est possible de connecter jusqu'à 5 éléments (ex. 1 platine avec 4 moniteurs ou 2 platines avec 3 moniteurs, etc.)

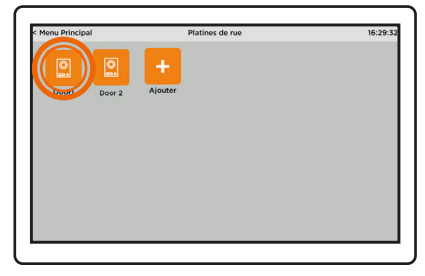

Accès à la vue extérieure de la maison en cliquant sur l'icône platines

## D4- Affichage des photos et vidéos

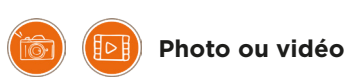

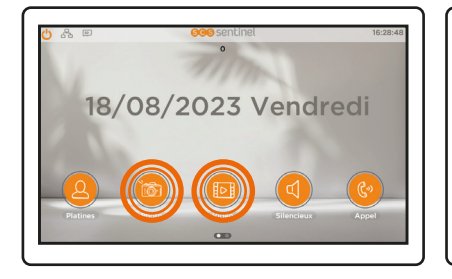

| Menu Principal  | Image | 16:30:0 |
|-----------------|-------|---------|
| Mémoire externe |       |         |
| Mémoire interne |       |         |
|                 |       |         |
|                 |       |         |
|                 |       |         |
|                 |       |         |
|                 |       |         |
|                 |       |         |
|                 |       |         |
|                 |       |         |

L'enregistrement des vidéos se fera automatiquement sur la carte mémoire. L'enregistrement des vidéos ne sera pas possible sans carte mémoire

## **D5- Mode silencieux**

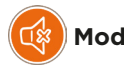

Mode silence

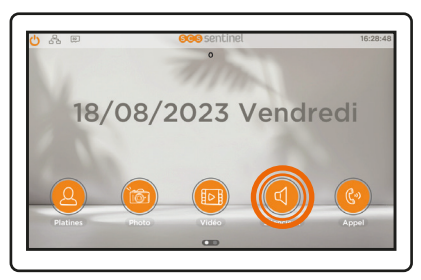

Coupe la sonnerie du moniteur

## **D6- Affichage appel**

Appel

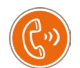

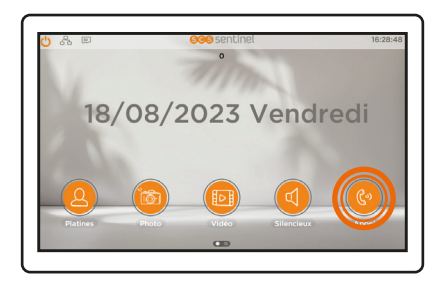

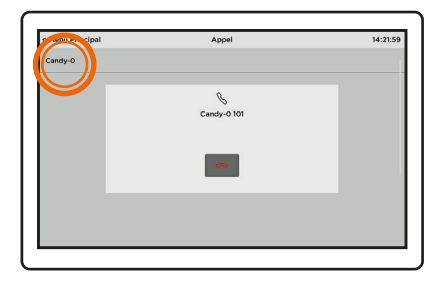

FR CCC 7

## **D7-Information de stockage**

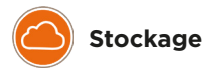

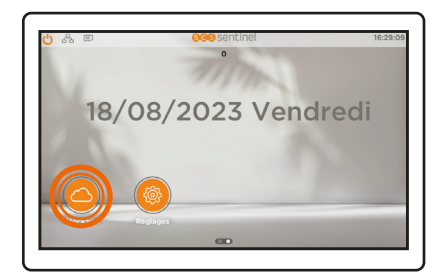

| nu Principal                            | Information      | s de stockage |               |
|-----------------------------------------|------------------|---------------|---------------|
|                                         | Mémol            | re interne    |               |
| Type de fichier                         | Qté Max          | Qté actuelle  | Espace occupé |
| Image                                   | 256              | 0             | O Byte        |
|                                         | Mémoir           | e externe     |               |
| Type de fichier                         | Qté Max          | Qté actuelle  | Espace occupé |
|                                         |                  |               |               |
|                                         |                  |               |               |
|                                         |                  |               |               |
| L'espace restant sur la                 | mémoire interne: |               | 50.00 MB      |
| L'espace restant sur la mémoire externe |                  | 10.00 GB      |               |

## **D8- Réglages**

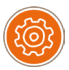

Réglages

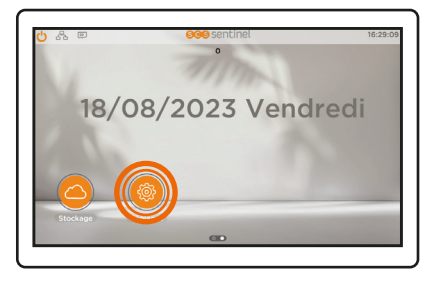

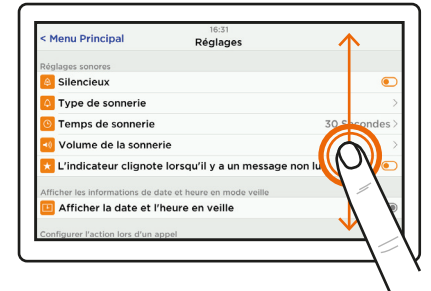

Faire glisser l'écran de bas en haut pour découvrir les différents menus.

#### Action lors de l'appel

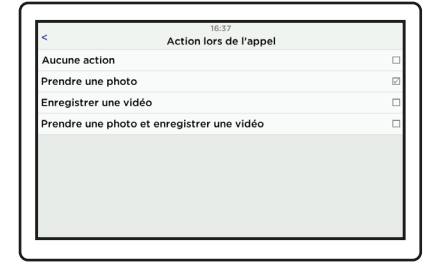

Enregistrer des photos ou des vidéos lors d'un appel

### Type de sonnerie

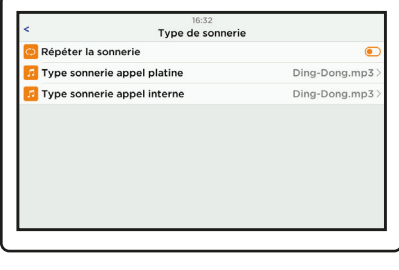

- 6 mélodies : Ding-Dong ♪›› Caribbean T
- Elise 🛱
- Space 🖉 💧 Westminster المسار - Zen 🥼

Wi-Fi

| <                      | 09:49<br>Wi-Fi                    |            |
|------------------------|-----------------------------------|------------|
| Version du progra      | amme                              | V02.00.00> |
| Wi-Fi                  |                                   | ۲          |
| Renvoi d'appel         |                                   | >          |
| Choisir un réseau      |                                   | >          |
| 📕 ID du disposit       | if                                | >          |
| Supprime l'appareil de | e tous les comptes d'application. |            |
| 🚺 Supprimer le j       | profil administrateur             | >          |
|                        | échec de connexion au serveu      | ur!        |
|                        |                                   |            |

## D9- Réglages de la platine de rue

Configuration du système

| < Menu Principal       | 16:31<br>Réglages |      |
|------------------------|-------------------|------|
| Action lors de l'appe  | Prendre une phot  | 0>   |
| 🔀 Luminosité           | Haut              | e>   |
| et heure du sys        | ème               | >    |
| 💿 Configuration du sys | tème              | 1>   |
| Fi                     |                   | >    |
| 📵 Langue               | Françai           | is > |
| 回 Sauvegarde de la mé  | moire interne     | >    |
| Effacer                |                   | >    |

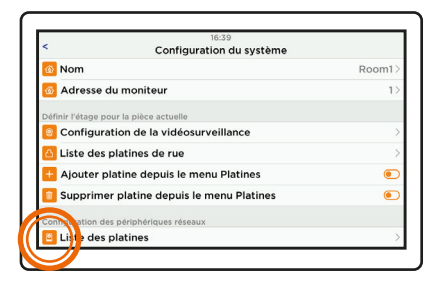

Sélectionner la platine via «liste des platines»

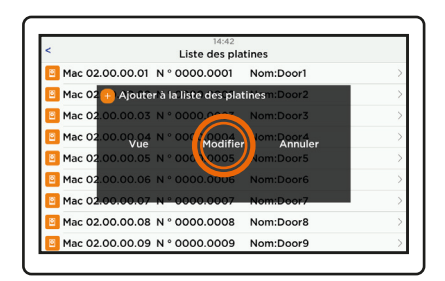

Puis cliquer sur «modifier» pour changer les paramètres enregistrés.

Pour valider les modifications de réglage, il faut confirmer en sortant du menu.

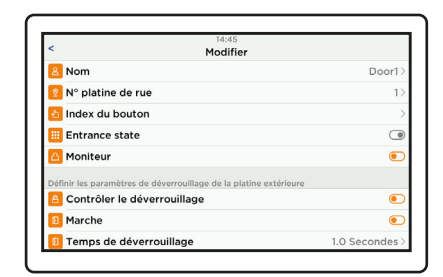

Définir les paramètres de la platine de rue :

- -Temps de déverrouillage du portail ou de la gâche
- Bouton de sortie (gâche ou portail)
- Gestion des badges
- Configuration du code de déverrouillage
- Ajuster l'angle de vision
- ...

#### Ouverture motorisation et gâche

#### Bouton de sortie

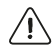

Le paramétrage du bouton de sortie permet de fixer la priorité d'ouverture entre le portail ou la gâche électrique pour les différents modes d'ouverture (bouton de sortie, code ou badge RFID).

| 16:11                                       |           |
|---------------------------------------------|-----------|
| Modifier                                    |           |
| Type de signal                              | NC        |
| 🖴 Marche                                    |           |
| Bouton de sortie                            | Portillor |
| 💿 Déverrouillage par code                   |           |
| 💿 Configuration du code de déverrouillage   | 0000 0000 |
| o Gestion des badges                        | 2         |
| Paramètres de sécurité de la platine de rue |           |
| Détection de sabotage                       |           |
| Vérifier l'état de l'ouvrant                | (1)       |

Sélectionner le mode d'ouverture prioritaire : portail ou portillon. (Cette manipulation est à effectuer même si vous n'avez pas de bouton de sortie.)

• Déverrouillage avec un bouton poussoir

Exemple : si «portail» est défini dans la partie «bouton de sortie»

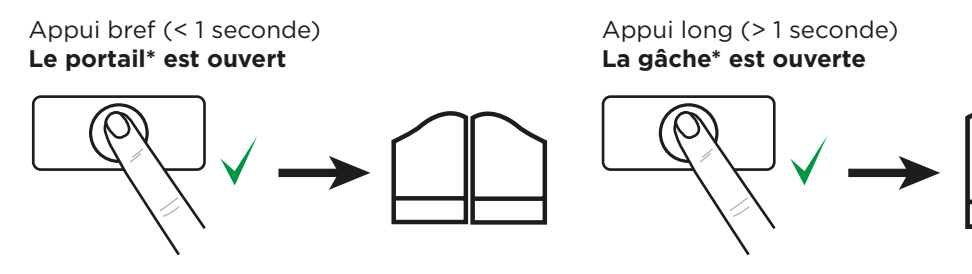

🗥 \* Si «portillon» est défini dans la partie bouton de sortie, alors le fonctionnement sera inversé.

Déverrouillage par code

| 16:11                                       |           |
|---------------------------------------------|-----------|
| Modifier                                    |           |
| 🗓 Type de signal                            | NO        |
| 🔤 Marche                                    | ۲         |
| Bouton de sortie                            | Permition |
| 💿 Déverrouillage par code                   |           |
| 💿 Configuration du code de déverrouillage   | 0000      |
| S Gestion des badges                        | >         |
| Paramètres de sécurité de la platine de rue |           |
| Détection de sabotage                       | ۲         |
| Vérifier l'état de l'ouvrant                |           |

Activer «déverrouillage par code» puis cliquer sur «configuration du code de déverrouillage»

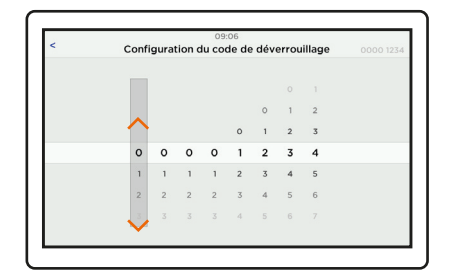

Paramétrer le code en glissant les chiffres de haut en bas (de 1 à 8 chiffres) en commençant par la droite (*ex. le code enregistré est 1234*).

Confirmer en cliquant sur < en haut à gauche de l'écran

0 🗯 FR

Exemple : si «portail» est défini dans la partie «bouton de sortie»

Taper le code enregistré au préalable puis valider avec **#** (ex. 1234#) **Le portail\* est ouvert** 

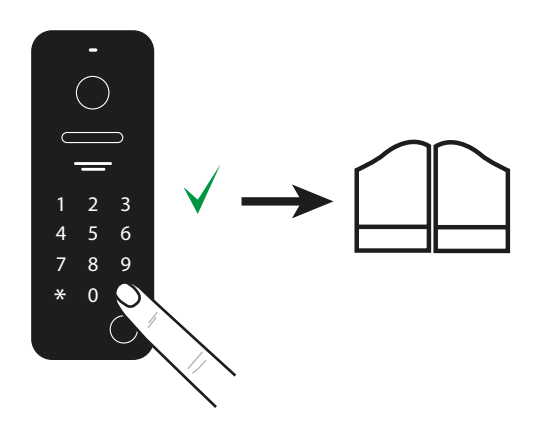

Taper le code en ajoutant +1 à la valeur enregistrée puis valider avec **#** (ex.1235#)

La gâche\* est ouverte

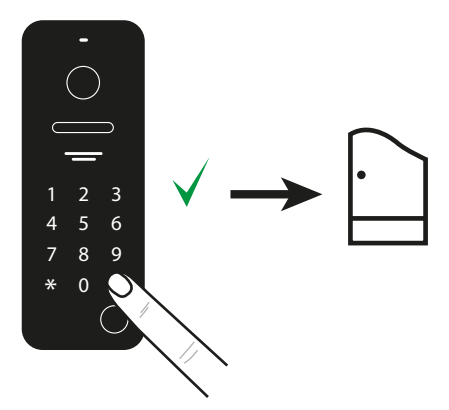

N.B : Si le dernier chiffre du code est 9, le chiffre +1 sera 0. Ex : 1529  $\rightarrow$  1520

A \* Si «portillon» est défini dans la partie bouton de sortie, alors le fonctionnement sera inversé.

#### OPTION

• Déverrouillage avec un badge (en option - AAA0042)

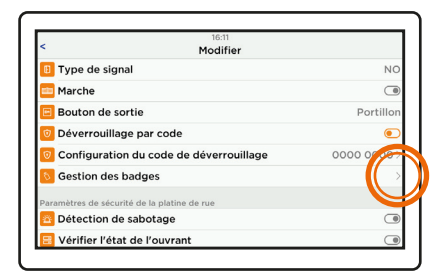

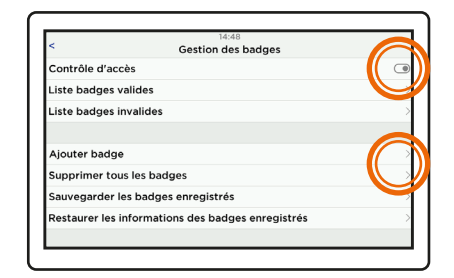

Activer le contrôle d'accès.

Pour ajouter un badge, cliquer sur «ajouter badge» puis le présenter sur la zone de lecture sur la platine de rue. Le badge est enregistré.

Il est possible d'enregistrer jusqu'à 1000 badges.

Pour supprimer les badges, cliquer sur «supprimer tous les badges».

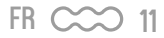

Exemple : si «portail» est défini dans la partie «bouton de sortie»

Passer le badge sur la zone RFID (entre la lentille et le haut parleur) Le portail\* est ouvert Appuyer sur le bouton d'appel durant 3 secondes puis passer le badge sur la zone RFID (entre la lentille et le haut parleur)

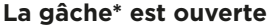

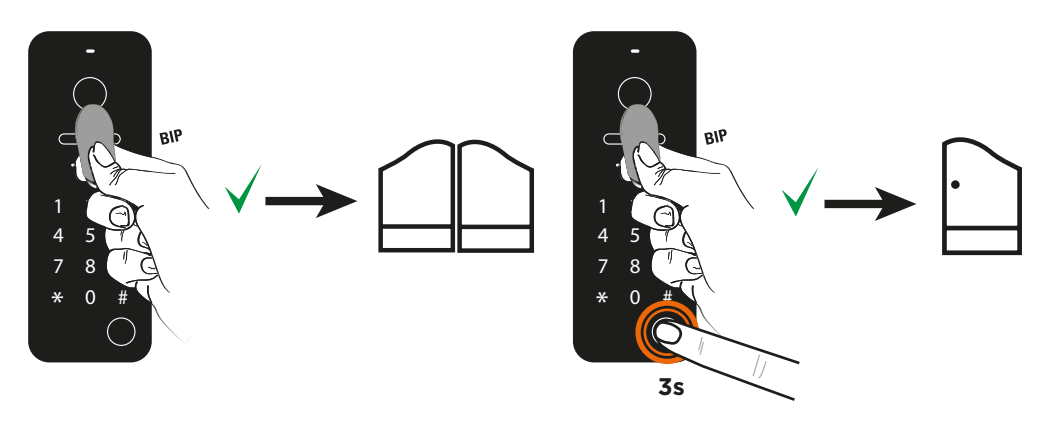

🗥 \* Si «portillon» est défini dans la partie bouton de sortie, alors le fonctionnement sera inversé.

#### Moniteur en alarme - Contact de porte

Cette fonction permet de mettre le moniteur en alarme si la porte ou le portillon n'est pas fermé. Pour cela, un contacteur doit être installé sur la porte en question. Cette fonction s'active et se configure dans les réglages de la platine de rue.

|                          | 14:21                                |           |
|--------------------------|--------------------------------------|-----------|
| <                        | Modifier                             |           |
| 😑 Vérifier l'état d      | e l'ouvrant                          |           |
| Régler le volume haut-p  | parleur de la platine de rue         |           |
| 🔨 Volume                 |                                      | 0%>       |
| 🛆 Ajustez l'angle        | de vision                            | >         |
| 8 Centre de gest         | ion des appels                       | 0000.0000 |
| Permets de configurer l' | 'adresse des moniteurs sur le réseau |           |
| 💊 Mode de config         | uration                              |           |
| 🔁 À propos de l'é        | tat du réseau                        |           |
| A propos de ce           | t appareil                           |           |

Activer «vérifier l'état de l'ouvrant»

| <                           | 14:21<br>Modifier               |             |
|-----------------------------|---------------------------------|-------------|
| 👌 Alarme sabo               | otage moniteur n°               | 0000.0000>  |
| 😑 Vérifier l'éta            | at de l'ouvrant                 | ۲           |
| 😑 Contact mag               | gnetique filaire                | NF          |
| Temps d'ouverture plus long |                                 | 0 Minutes > |
| Régler le volume ha         | ut-parleur de la platine de rue |             |
| Volume                      |                                 | 0%>         |
| 🙆 Ajustez l'an              | gle de vision                   | >           |
| 8 Centre de g               | estion des appels               | 0000.0000>  |

- «alarme sabotage moniteur n°» est l'adresse du moniteur (1 par défaut).
- «Contact magnétique filaire» NF/NO détermine le type de contact utilisé

(exemple : NF déclenche l'alarme si le contact reste fermé plus longtemps que le « temps d'ouverture plus long » ci-dessous).

 - «Temps d'ouverture plus long » détermine la durée à partir de laquelle l'alarme de la porte ouverte se déclenche (réglable de 1 à 30 minutes).

## **E- CONFIGURATION DE L'APPLICATION**

### Installation de l'application

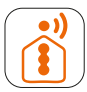

#### **iSCS** Sentinel

Pour télécharger l'application, connectez-vous sur l'App Store ou le Play Store de votre smartphone. Recherche «iSCS Sentinel», cliquez ensuite sur Installer.

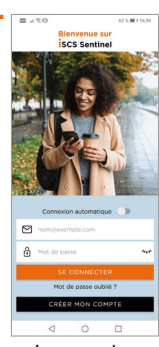

Lorsque le téléchargement est terminé, ouvrir l'application et cliquer sur «CRÉER MON \_ COMPTE.»

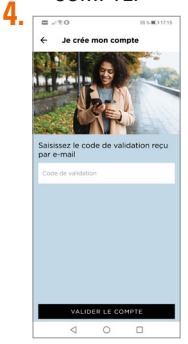

Renseigner le code de validation reçu par mail. Puis valider le compte.

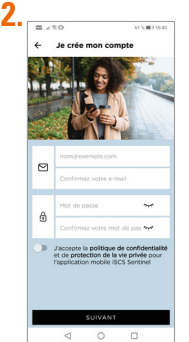

Renseigner l'adresse mail ainsi que le mot de passe dans les cases correspondantes.

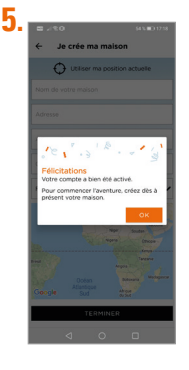

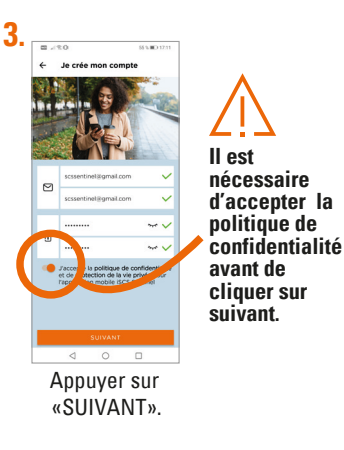

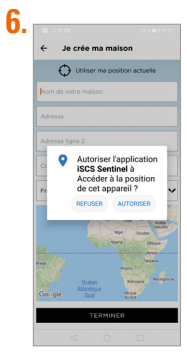

Appuyer sur «AUTORISER».

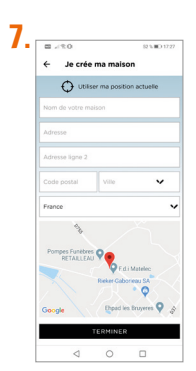

Renseigner toutes les informations demandées pour créer une maison. Cliquer sur «TERMINER».

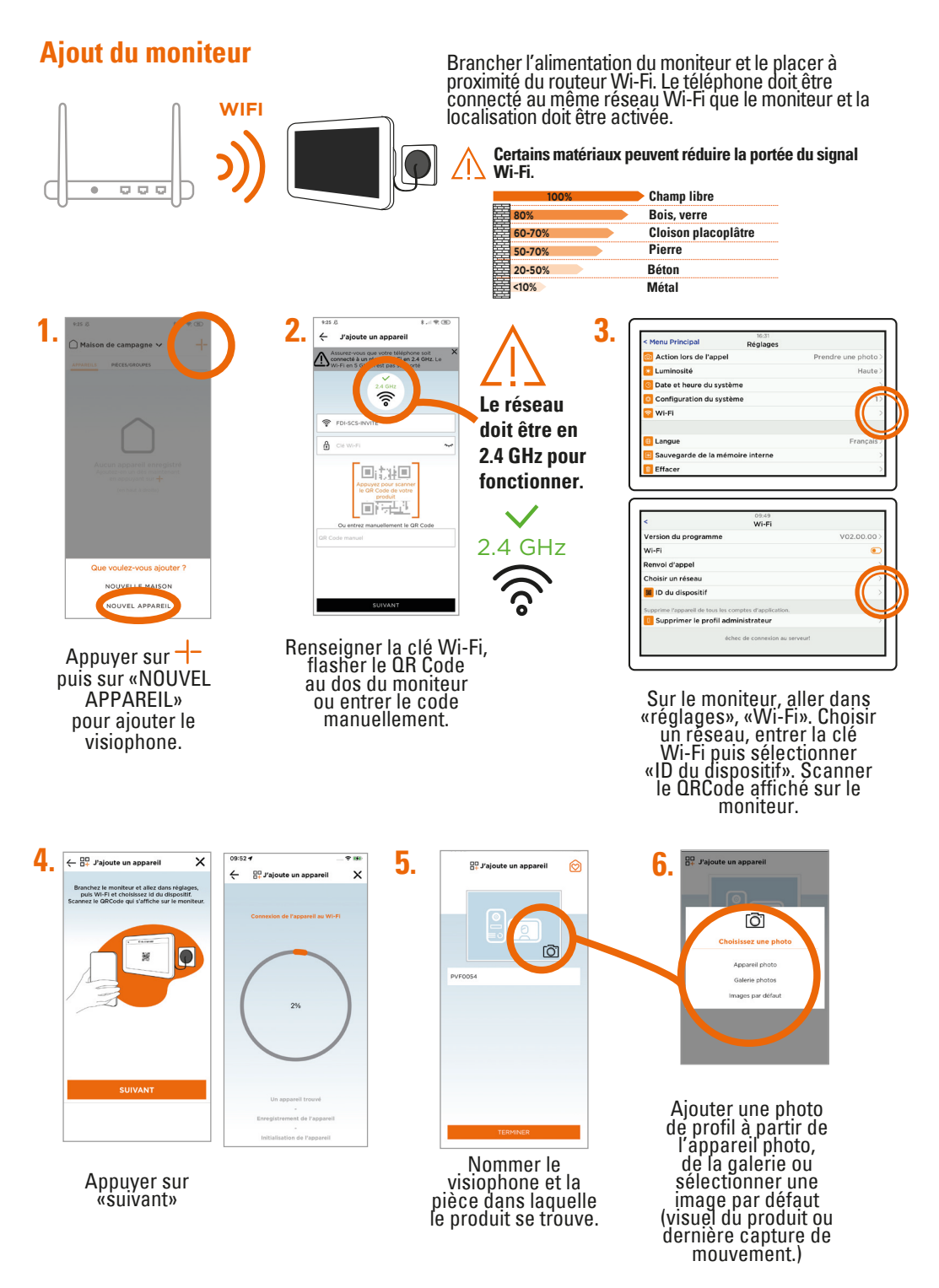

14 CCC FR

# F- PARAMÉTRAGE

# **Réglages de l'application**

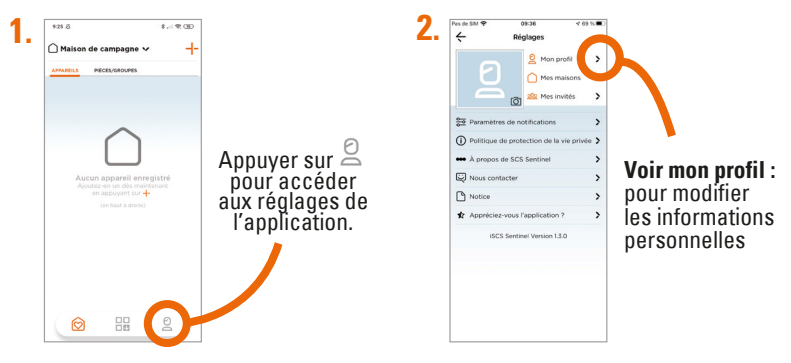

## Pour ajouter une maison

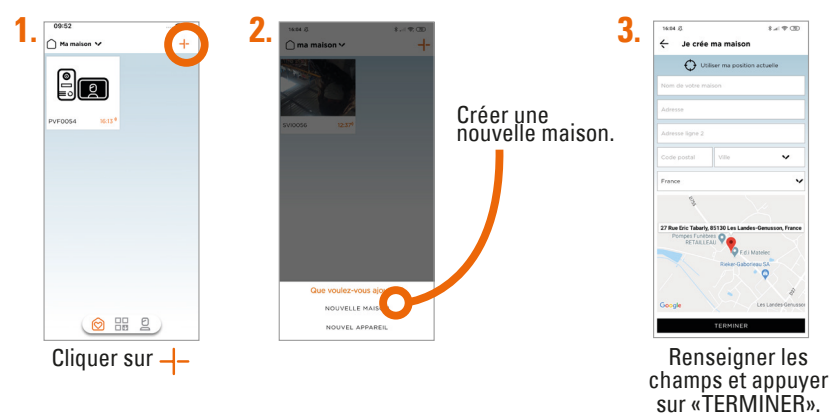

### Pour supprimer une maison

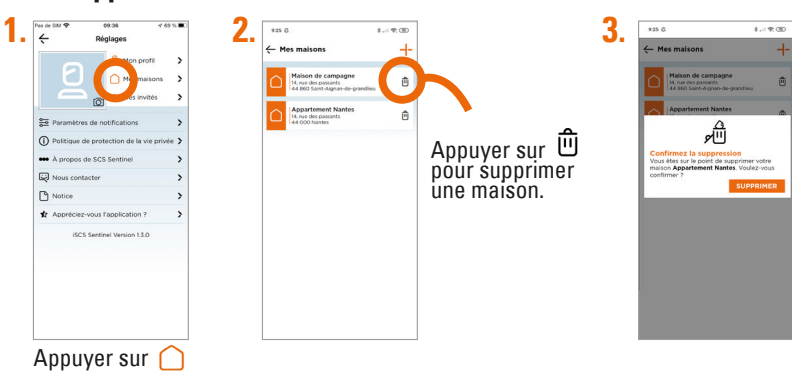

FR CCC 15

### Pour modifier une maison

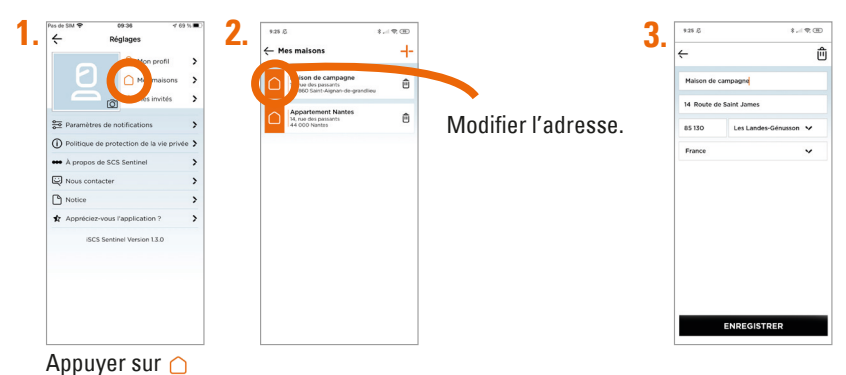

### Paramètres de notifications

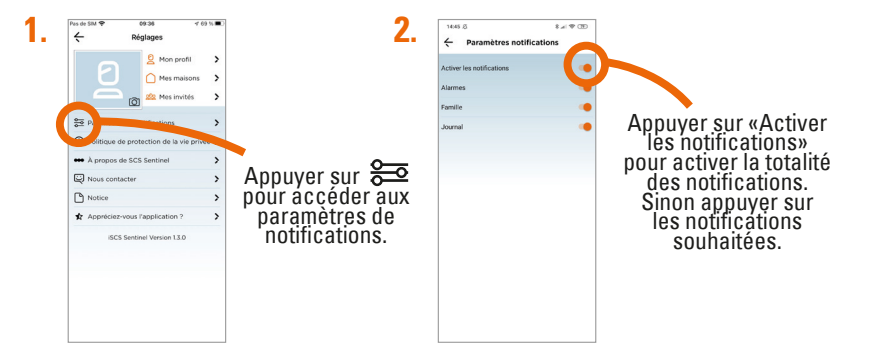

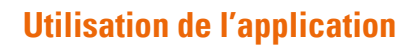

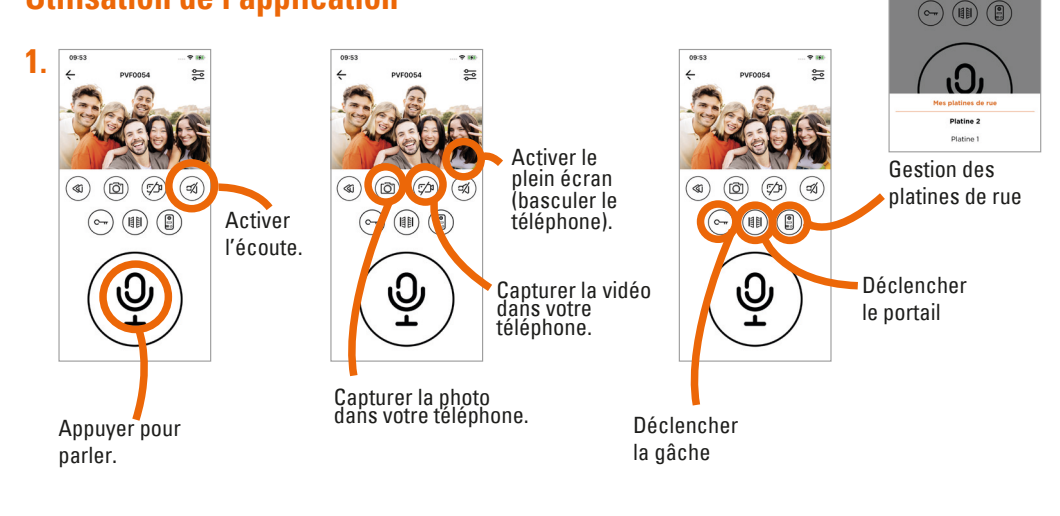

(a)
 (b)
 (c)
 (c)
 (c)
 (c)
 (c)
 (c)
 (c)
 (c)
 (c)
 (c)
 (c)
 (c)
 (c)
 (c)
 (c)
 (c)
 (c)
 (c)
 (c)
 (c)
 (c)
 (c)
 (c)
 (c)
 (c)
 (c)
 (c)
 (c)
 (c)
 (c)
 (c)
 (c)
 (c)
 (c)
 (c)
 (c)
 (c)
 (c)
 (c)
 (c)
 (c)
 (c)
 (c)
 (c)
 (c)
 (c)
 (c)
 (c)
 (c)
 (c)
 (c)
 (c)
 (c)
 (c)
 (c)
 (c)
 (c)
 (c)
 (c)
 (c)
 (c)
 (c)
 (c)
 (c)
 (c)
 (c)
 (c)
 (c)
 (c)
 (c)
 (c)
 (c)
 (c)
 (c)
 (c)
 (c)
 (c)
 (c)
 (c)
 (c)
 (c)
 (c)
 (c)
 (c)
 (c)
 (c)
 (c)
 (c)
 (c)
 (c)
 (c)
 (c)
 (c)
 (c)
 (c)
 (c)
 (c)
 (c)
 (c)
 (c)
 (c)
 (c)
 (c)
 (c)
 (c)
 (c)
 (c)
 (c)
 (c)
 (c)
 (c)
 (c)
 (c)
 (c)
 (c)
 (c)
 (c)
 (c)

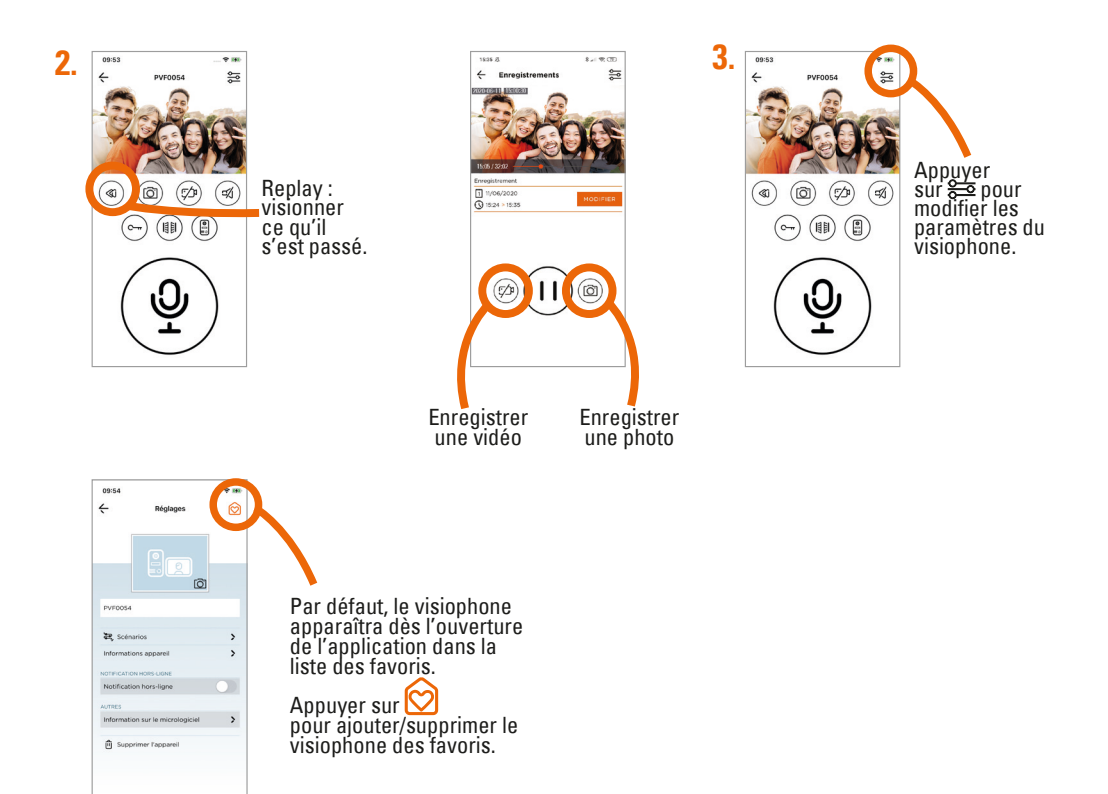

## **Scénarios**

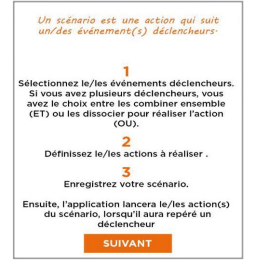

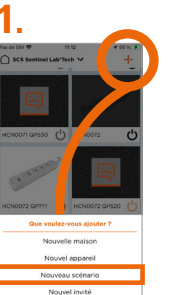

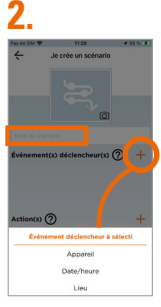

Pour sélectionner un ou des évènements déclencheurs (appareil, date/ heure ou lieu) appuyer sur +

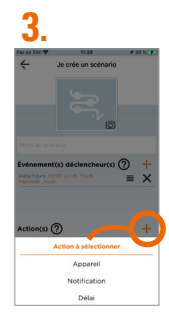

Pour sélectionner une ou des actions (appareil, notification ou délai) appuyer sur +

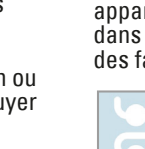

Le scénario est activé -

Activer les «actions» du scénario sans attendre les «événements déclencheurs»

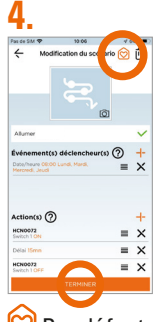

Par défaut, le scénario apparaîtra dans la liste des favoris.

D

## Ajouter des invités

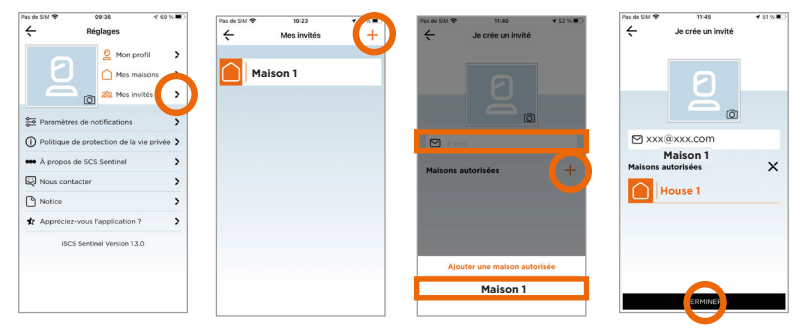

🗥 Via l'application iSCS Sentinel, un invité peut activer / désactiver les appareils mais il ne peut pas les paramétrer.

## Reset

Pour totalement supprimer l'appareil il faudra le supprimer dans l'application.

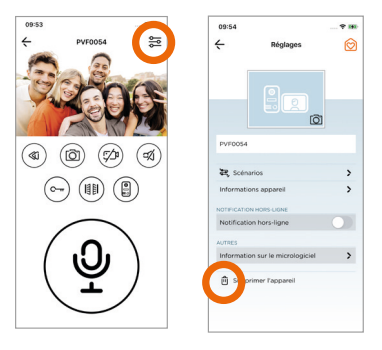

# **G- CARACTÉRISTIQUES TECHNIQUES**

#### Moniteur

| Alimentation                                                      | 24V DC 1A 24W                                                                                          |
|-------------------------------------------------------------------|----------------------------------------------------------------------------------------------------|
| Ecran                                                             | Ecran tactile 7" TFT LCD                                                                               |
| Dimensions                                                        | 174 x 112 x 19 mm                                                                                      |
| Résolution LCD                                                    | 1024 x 600 px                                                                                          |
| Mémoire interne (photos)                                          | 90 Mo. Une fois la mémoire pleine,<br>la nouvelle photo remplacera<br>automatiquement la plus ancienne |
| Mémoire externe possible sur carte micro SD<br>(photos ou vidéos) | 4 Go - 256 Go classe 4 - 10 (non fournie)<br>la carte micro SD doit être<br>formatée avant utilisation |
| Fréquence de fonctionnement                                       | 2412 MHz - 2472 MHz                                                                                    |
| Puissance maximale d'émission                                     | < 100mW                                                                                                |
| Wi-Fi                                                             | 802 11b/g/n                                                                                            |

#### Platine de rue

| Alimentation                  | 24V DC 3W (Max)  |
|-------------------------------|------------------|
| Dimensions                    | 55 x 155 x 21 mm |
| Résolution HD                 | 1080 x 720 px    |
| Angle de vue                  | 110°             |
| Vision nocturne               | LED infrarouges  |
| Température de fonctionnement | -25°C /+ 60°C    |
| Indice de protection          | IP65             |

#### Adaptateur électrique

| Référence du modèle                 | LY024SPS-240100V |
|-------------------------------------|------------------|
| Tension d'entrée                    | 100-240V AC      |
| Fréquence du CA d'entrée            | 50/60Hz          |
| Tension de sortie                   | 24V DC           |
| Courant de sortie                   | 1A               |
| Puissance de sortie                 | 24W              |
| Rendement moyen en mode actif       | 86.20%           |
| Rendement à faible charge (10%)     | 84%              |
| Consommation électrique hors charge | 0.073W           |

FR CCC 19

# **H - ASSISTANCE TECHNIQUE**

### **Conseils d'expert**

En cas de besoin, vous pouvez prendre contact avec nos experts au numéro ci-dessous. Notre équipe de techniciens et de techniciennes, basée en France, assure un conseil avisé et personnalisé.

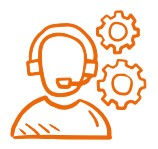

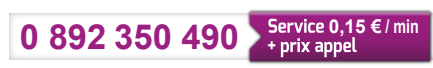

Horaire du service, voir sur le site internet : scs-sentinel.com/contact

Nous vous demandons au préalable de relever la référence de votre matériel sur la notice ou l'emballage de votre produit. Nous vous conseillons également de brancher votre matériel « en fils volants » sur une table après avoir démonté les éléments.

#### Prenez rendez-vous avec nos experts

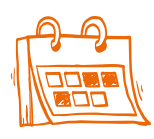

#### Notre service de prise de rendez-vous par visioconférence est là pour vous aider.

Ces sessions sont spécialement conçues pour répondre à vos besoins en installation ou dépannage de manière efficace et ciblée. Grâce à la visioconférence, vous pouvez montrer à notre équipe d'experts votre installation actuelle, poser des questions en temps réel et bénéficier de conseils précis étape par étape pour résoudre vos problèmes rapidement.

#### Pour plus d'informations sur ce service payant, rendez-vous sur notre site internet scs-sentinel.com (services)

### Chať en ligne

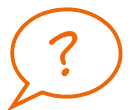

#### **Une question ?**

Pour une réponse personnalisée, utilisez notre chať en ligne sur notre site web www.scs-sentinel.com

## I- GARANTIE

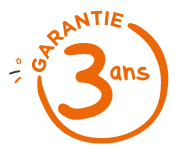

SCS Sentinel accorde à ce produit une garantie supérieure à la durée légale, en gage de qualité et de fiabilité.

#### Il est impératif de garder une preuve d'achat durant toute la période de garantie.

Conservez soigneusement le code-barre ainsi que votre justificatif d'achat, il vous sera demandé pour faire jouer la garantie.

# **J- AVERTISSEMENTS**

- Garder une distance minimale (10 cm) autour de l'appareil pour une aération suffisante.
- Ne pas gêner l'aération par l'obstruction des ouvertures d'aération par des objets tels que journaux, nappes, rideaux, etc.
- Ne pas approcher l'appareil de flammes nues, telles que des bougies allumées.
- Le fonctionnement normal du produit peut être perturbé par une forte interférence électromagnétique.
- · Cet équipement est destiné à un usage privé uniquement.
- Le moniteur et son adaptateur ne doivent pas être exposé à des égouttements d'eau ou des éclaboussures. Aucun objet rempli de liquide tel que des vases ne doit être placé sur ces appareils.
- La prise du réseau d'alimentation doit demeurer aisément accessible. Elle est utilisée comme dispositif de déconnexion.
- Le moniteur et l'adaptateur doivent être utilisés en intérieur.
- Effectuer tous les branchements entre les éléments avant d'alimenter le kit.
- Ne brancher votre appareil qu'avec l'adaptateur fourni.
- · Les éléments étant composés d'électronique, ils sont à manipuler avec précaution.
- Ne pas boucher le microphone de la platine de rue et du moniteur.

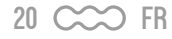

- Lors de l'installation de votre produit, ne pas laisser les emballages à la portée des enfants ou des animaux. Ils représentent une source potentielle de danger.
- Ce produit n'est pas un jouet. Il n'a pas été conçu pour être utilisé par des enfants.

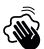

Avant tout entretien, débrancher vos appareils. Ne pas nettoyer le produit avec des solvants, des substances abrasives ou corrosives. Utiliser un simple chiffon doux pour nettoyer l'écran du moniteur. Ne rien vaporiser sur le produit.

Assurez-vous de la bonne maintenance de votre produit et vérifiez fréquemment l'installation pour déceler tout signe d'usure. N'utilisez pas l'appareil si une réparation ou un réglage est nécessaire. Faites appel à du personnel qualifié.

Ne jetez pas les appareils hors d'usage avec les ordures ménagères. Les substances dangereuses qu'ils sont susceptibles de contenir peuvent nuire à la santé et à l'environnement. Utilisez les moyens de collectes sélectives mis à votre disposition par votre commune ou votre distributeur.

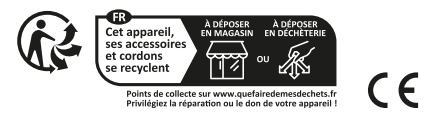

Explication des symboles :

- \_\_\_\_ Courant continu
- $\sim$  Courant alternatif

Modèle de classe II

Le moniteur et l'adaptateur sont destinés à une utilisation intérieure uniquement

IP 65 : L'unité extérieure est protégée contre la poussière et contre les jets d'eau de toutes les directions à la lance.

# **K- DÉCLARATION DE CONFORMITÉ**

Par la présente, SCS Sentinel déclare que ce produit est conforme aux exigences essentielles et autres dispositions pertinentes de la directive 2014/53/UE. La déclaration de conformité peut être consultée sur le site : www.scs-sentinel.com/downloads

Toutes les infos sur : www.scs-sentinel.com

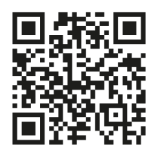

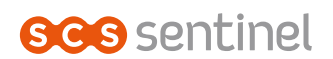

110, rue Pierre-Gilles de Gennes 49300 Cholet - France

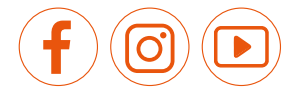

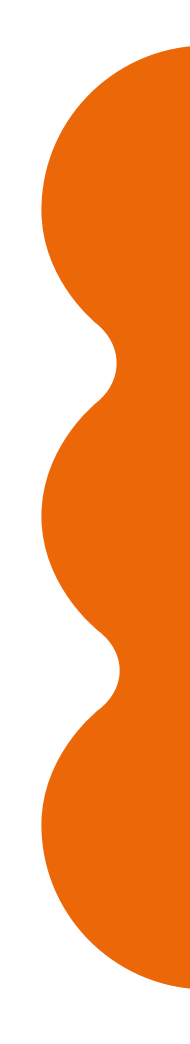